# Organiser une réunion

# Trouver une date commune à tous-tes les participant-es

|   |         | _             |              |                                    |          |                          |        |          |            |
|---|---------|---------------|--------------|------------------------------------|----------|--------------------------|--------|----------|------------|
|   |         | octob<br>mer. | ore 20<br>22 | 14<br>ieu. 23                      |          | ven. 24                  | sam. 2 | 5        |            |
|   |         | 10h           | 19h          | 15h30                              | 20h      | 18h-19h                  | matin  | soir     |            |
| 3 | L Yanaj | ✓<br>(√)      | × ()         | <ul> <li>✓</li> <li>(✓)</li> </ul> | ✓<br>(√) | <b>~</b><br>( <b>~</b> ) | *      | ✓<br>(√) | Enregister |
|   |         | 0             | 0            | 0                                  | 0        | 0                        | 0      | 0        |            |
|   | Agnés   |               | -            |                                    | (*)      | -                        | -      |          | 1          |
|   | Cathy   | 2             |              | 2                                  |          | (1)                      | (*)    | 1        |            |
|   | Adelin  |               | 1            |                                    |          | ~                        |        |          | 1          |
|   | Claire  |               | (*)          | (1)                                | 1        |                          | (*)    |          | 1          |
|   | Luc     |               | 1            |                                    | 1        | 1                        |        |          | 1          |
|   | Somme   | 2             | з            | 2                                  | 2        | ★4                       | 1      | 1        |            |

https://framadate.org/

#### Sommaire

| Principe                           | 2 |
|------------------------------------|---|
| Créer un sondage                   | 2 |
| Envoyer le lien aux participant·es | 4 |
| Réponses au sondage                | 6 |
| Modifier le sondage                | 7 |
| Options avancées                   | 7 |
| Problèmes rencontrés               | 8 |

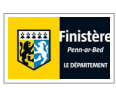

Licence Creative Commons : <u>CC-BY-SA</u> Auteur : Conseil départemental du Finistère, Service Formation, Sylvie Péron contact:: <u>contact@finistere.fr</u>

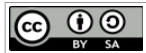

## **Principe**

Vous organisez une réunion et souhaitez trouver une date qui convienne aux participantes. Avec Framadate vous créez une page web avec les propositions de dates, vous envoyez l'adresse de la page aux participantes qui pourront alors indiquer leurs préférences. Les personnes ont le choix entre *disponible, si nécessaire* et *indisponible.* Vous pouvez ainsi trouver la date où le maximum de gens sont présents. Vous pouvez autoriser les gens à modifier, ou non, tous les votes, ainsi qu'à voir, ou non, les résultats du sondage. L'application est compatible avec tous les navigateurs courants, (Firefox, Internet Explorer, Google Chrome, Safari, Opéra, ...)

Le service est fourni par l'association Framasoft, association loi 1901 à but non lucratif, qui s'engage à n'utiliser les données que pour le sondage créé. Les données sont stockées sur des serveurs situés en France.

## Créer un sondage

#### Se connecter à Framadate

Aller sur le site de Framadate : https://framadate.org/

Choisir «Créer un sondage spécial dates»

# Saisir le titre du sondage et vos coordonnées

Renseigner les trois champs obligatoires : **Nom**, **courriel**, **titre** du sondage.

Vous pouvez rajouter une description, facultative Puis passer à l'étape 2

#### Renseigner les dates et les horaires

Par défaut vous pouvez proposer trois jours avec trois horaires différents. Vous pouvez en rajouter ou en supprimer.

Vous pouvez cliquer sur l'icone de **calendrier** pour accéder à un calendrier, vous pouvez aussi taper directement les dates sous la forme : jj/mm/aaaa par exemple 05/12/2017

Si trois dates ne suffisent pas, vous pouvez en **rajouter** en cliquant sur +

Vous pouvez également indiquer un **intervalle de dates** en cliquant sur **++**, Framadate rajoutera toutes les jours entre les deux dates indiquées.

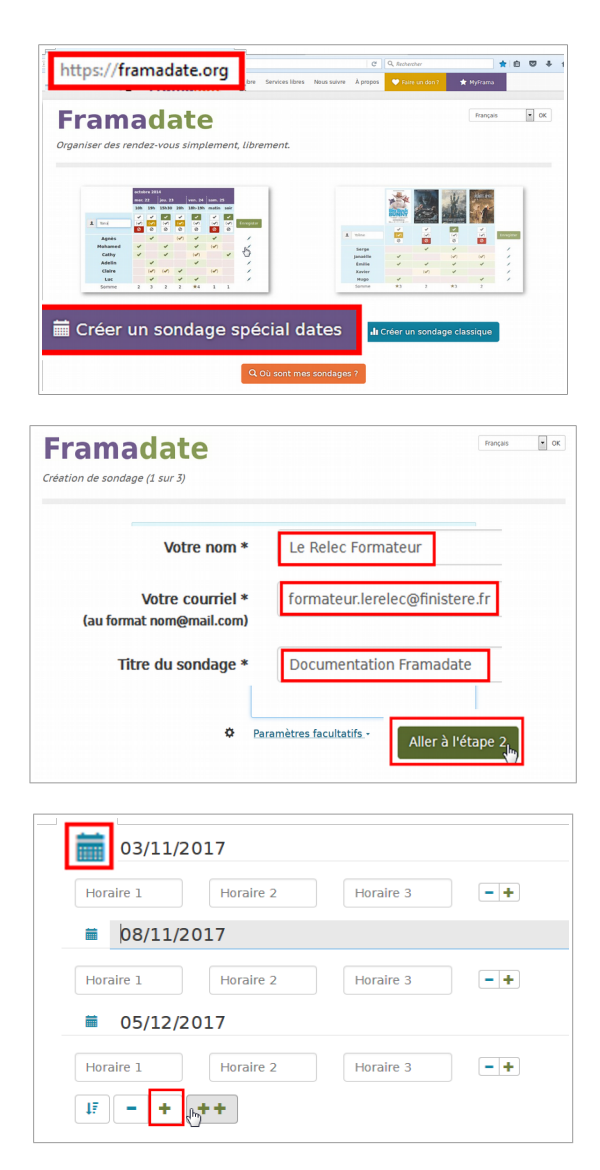

|                                | Ajout   | d'un intervalle d                               | e dates ×       |
|--------------------------------|---------|-------------------------------------------------|-----------------|
| ++,m                           | Vous po | ouvez sélectionner au maximu<br><b>de début</b> | m 4 mois        |
| Ajout d'un intervalle de dates | i       | 13/11/2017                                      |                 |
|                                | Date    | de fin                                          |                 |
|                                | i       | 30/11/2017                                      | Annuler Ajouter |

Les horaires ne sont pas formatés, vous tapez le texte que vous voulez : une heure exacte, une tranche horaire, l'indication «matin» ou «aprèsmidi». Vous pouvez indiquer un lieu si celui-ci a un impact sur le choix du jour ou de l'heure.

Les signes — et + vous permettent d'enlever ou de rajouter des horaires.

Vous pouvez également **reporter les horaires** du premier jour sur les suivants, particulièrement utile quand on a choisi un intervalle de jours.

Pour cela, cliquez sur le bouton

| <u> </u> |  |
|----------|--|
|          |  |

Quand les horaires sont renseignés, vous cliquez sur *Continez* 

Vous pouvez vérifier les dates et les heures et indiquer une **date de fin de validité** du sondage ; ne pas hésiter à mettre une date plus proche que celle proposée. Quand c'est bon cliquez sur *Créer le sondage* 

| h 10h                                                                                                    |                                                                                                    |
|----------------------------------------------------------------------------------------------------|----------------------------------------------------------------------------------------------------|
| h-10h                                                                                                    | 13.00 15h00 - +                                                                                                    |
| 08/11/20                                                                                                    | 017                                                                                                    |
| natin                                                                                                    | après-midi – +                                                                                                    |
| 13/11/20                                                                                                    | 017                                                                                                    |
| h Quimper                                                                                                    | 9h Morlaix 14h Brest -+                                                                                                    |
| ■ 03/11/2017                                                                                                    | x                                                                                                    |
| 9h-10h 13.0                                                                                                    | 0 15h00 •                                                                                                    |
| ≡ 16/10/2017                                                                                                    | ×                                                                                                    |
| Horaire 1 Hora                                                                                                    | ire 2 Horaire 3                                                                                                    |
| 2017                                                                                                    |                                                                                                    |
|                                                                                                    |                                                                                                    |
|                                                                                                    |                                                                                                    |
| porter les horaires de la                                                                                                    | première date sur les dates suivantes                                                                                                    |
| porter les horaires de la                                                                                                    | première date sur les dates suivantes                                                                                                    |
| Horaire 1<br>Horaire 1<br>Horaire 1<br>Horaire 1                                                                                                    | première date sur les dates suivantes                                                                                                    |
| Horaire 1 Prora                                                                                                    | première date sur les dates suivantes                                                                                                    |
| Horaire 1<br>Horaire 1<br>Prorai<br>Prorai | première date sur les dates suivantes                                                                                                    |
| Porter les horaires de la           Horaire 1           1           20/10/2017           1           1           1           1           1           1           1           1           1           1           1           1           1           1           1           1           1           1           1           1           1           1           1           1           1           1           1           1           1           1           1           1           1           1           1           1           1           1           1           1           1           1           1           1           1           1           1           1           1                                                                                                    | première date sur les dates suivantes                                                                                                    |
| Horaire 1 Horaires de la<br>Horaire 1 Horaire<br>20/10/2017<br>e 1 Hora<br>e + ++                                                                                                    | première date sur les dates suivantes                                                                                                    |
| Horaire 1 Trora<br>e 20/10/2017<br>e 1 Horaire 1 Horaire 1<br>e 1 Horaire 1<br>e 1 Horair                                                                                                    | première date sur les dates suivantes                                                                                                    |
| Horaire les horaires de la<br>Horaire 1 Prora<br>20/10/2017<br>re 1 Horaire 1<br>Horaire 1 Hora<br>re + +++                                                                                                    | première date sur les dates suivantes                                                                                                    |
| Porter les horaires de la<br>Horaire 1 1007<br>i 20/10/2017<br>i 20/10/2017<br>i                                                                                                    | re 2 Horain<br>re 2 Horain<br>re 2 Horain<br>re 2 Horain<br>re 3 • •<br>X Effacer • Précédent Continue<br>Continue<br>Co |
| Horaire 1 morai<br>i 20/10/2017<br>i 20/10/2017<br>i 1 Horai<br>i 20/10/2017<br>i 1 Horai<br>i 1 Horai<br>i 1 Hor                                                                                                    | première date sur les dates suivantes                                                                                                    |
| Horaire 1 Profai<br>a 20/10/2017<br>a 20/10/2017<br>a 20/10/2017<br>b a 4 4 4 4 4 4 4 4 4 4 4 4 4 4 4 4 4 4                                                                                                    | première date sur les dates suivantes                                                                                                    |

Créer le sondage

Précédent

## Envoyer le lien aux participant·es

#### Deux pages web : page administration et page participant·es

Le sondage est créé, il vous reste à l'envoyer aux participant-es. Lors de sa création **deux pages web sont créées**, **une envoyée aux participant-es** pour saisir leurs préférences, **l'autre** pour **administrer** le sondage : rajouter, supprimer des dates, des horaires, ... Remarque : l'adresse de la page participant-es est reprise au début de celle de la page d'administration

| Pag                                                                                                    | je d'administration                                                                                                    | on                                                                                                    | Page pour les p                                                                                                    | articipants                                                                                                    |
|----------------------------------------------------------------------------------------------------|----------------------------------------------------------------------------------------------------|----------------------------------------------------------------------------------------------------|----------------------------------------------------------------------------------------------------|----------------------------------------------------------------------------------------------------|
| https://framadate.org                                                                                  | /76KVQQH88UGcAxUet                                                                                                    | U3d9743/admin                                                                                                    | https://framadate.org/76KVQQH88UGcAxUe                                                                                                    | C                                                                                                    |
| Framadate                                                                                              | adate                                                                                                    | Frequin 💌 OK                                                                                                    | Framadate                                                                                                    | Français                                                                                                    |
| Documentation Framadate                                                                                | Description                                                                                                    | Imprimer Leport Tableur (CSV)                                                                                                    | Documentation Framadate Auteur du sondage Le Biele Formatier                                                                                                    | 🔿 Imigimer 🛛 🛓 Export Tableur (                                                                                  |
| formateur.lerel.c@finisterre.fr<br>Lien public clu.sondage.Ø<br>https://frimadate.org/76KVQQH88UGcAxUe | Lien d'administration du sondage d'<br>https://famadate.org/76K/QQH88UGcAxUel<br>@ Les résultats sont visibles                                                                                                    | Date d'expiration<br>31.03/2018<br>Di Tous les sondés peuvent modifier tous                                                                                                    | Lien public du sendage Ø<br>https://famadate.org/76KVQ0H83U5cAx5e                                                                                                    |                                                                                                    |
| /otes du sondage 🖲                                                                                     | т X X X X<br>мал 2<br>мал 2<br>мал 14                                                                                                    | les votes                                                                                                    | widd 313         widd 313         widd 313 | mer. 15 mer. 16<br>mer. 15 mer. 16<br>mer. 15-18h 18400 3h-18h 18400<br>v v v v v v v v v v<br>0 0 0 0 0 0 0 0 0 |
| L Votre nom                                                                                            | Quimper         opportunities         opportunities         Manifact           r         v         v | V         V         V | Ajouter un commentaire au sondage<br>Votre nom                                                                                                    |                                                                                                    |
| Ajou<br>Votre                                                                                          | uter un commentaire au sondage                                                                                                    |                                                                                                    | Vedre commentaire                                                                                                    |                                                                                                    |
| Votre                                                                                                  | commentaire                                                                                                    |                                                                                                    | Enwyer                                                                                                    | .ii<br>le commentaire                                                                                            |
|                                                                                                    |                                                                                                    |                                                                                                    |                                                                                                    |                                                                                                    |

#### Deux courriels avec les adresses des pages web

Vous recevez deux courriels avec les adresses respectives des deux pages.

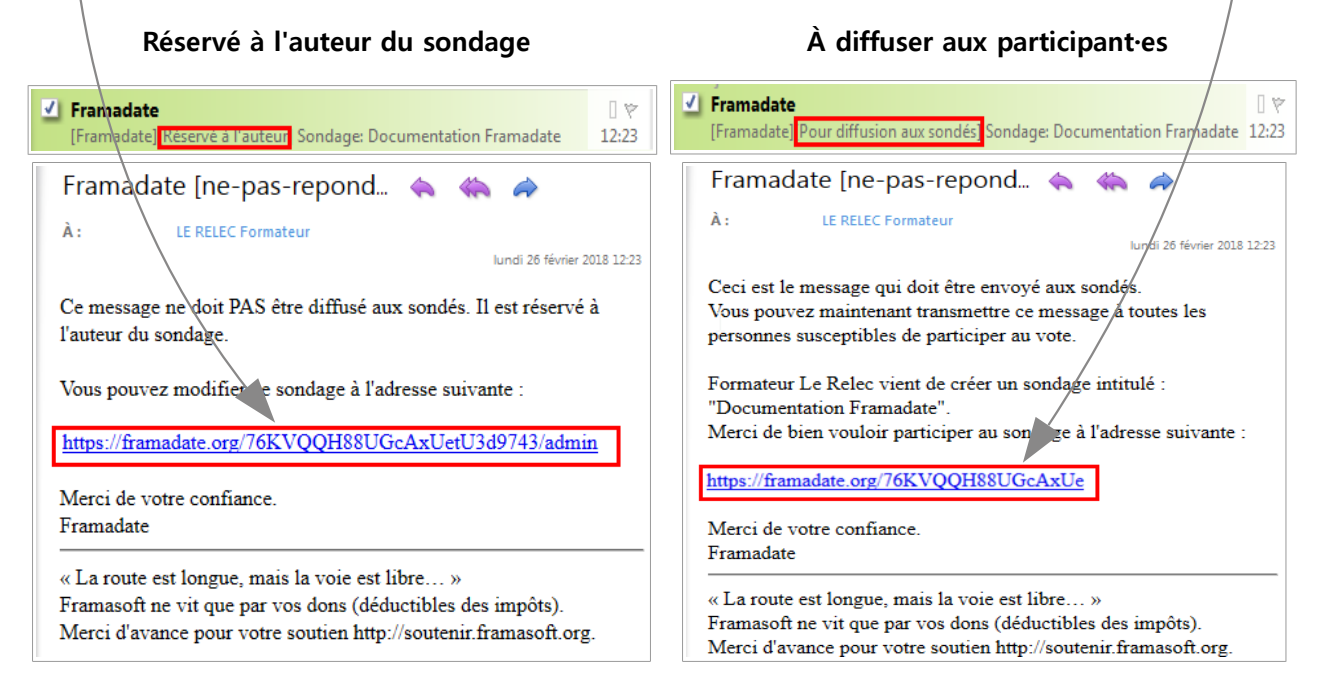

### Envoi du lien aux participant·es

**Pour inviter des personnes** vous pouvez transférer le courriel de Framadate destiné aux sondés ou vous pouvez créér votre propre courriel en y intégrant l'adresse destinée aux sondés, par un copier-coller de celle-ci. Vous trouvez cette adresse dans le courriel de Framadate ou dans la page d'administration de votre sondage

Vous pouvez utiliser votre logiciel de messagerie habituel, votre carnet d'adresses, vos listes de diffusion pour envoyer le message d'invitation.

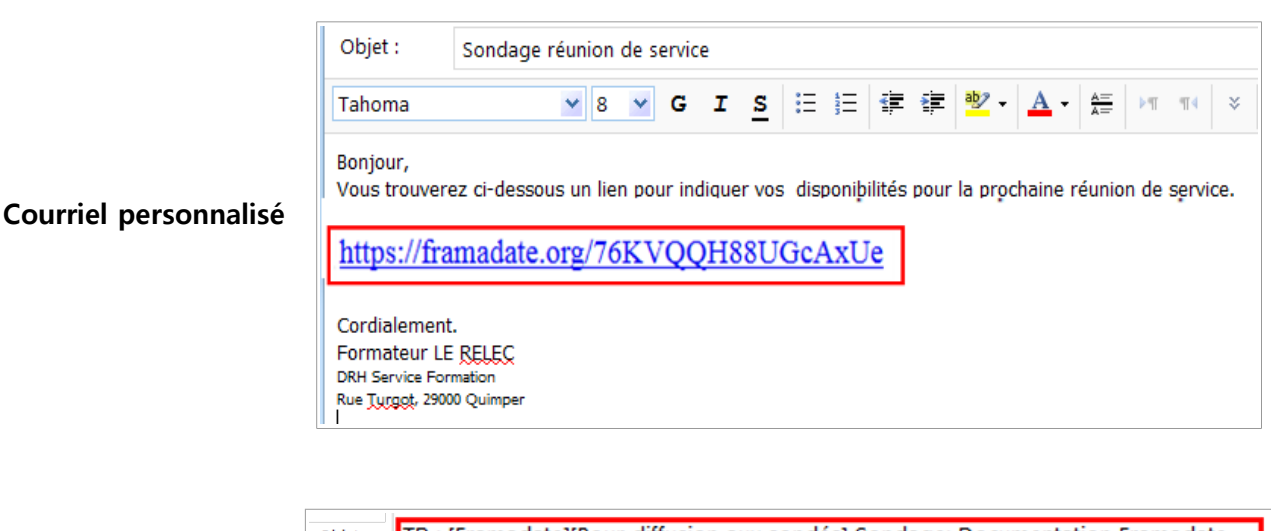

|                      | Objet : TR : [Framadate][Pour diffusion aux sondés] Sondage: Documentation Framadate                                                                                                    |  |  |  |  |  |  |
|----------------------|----------------------------------------------------------------------------------------------------|--|--|--|--|--|--|
|                      | Tahoma 🔽 10 🔽 G I S 汪 汪 淳 寧 💇 - 🛕 - 矢 🖉 V 🛪                                                                                                    |  |  |  |  |  |  |
|                      | Ci-dessous le courriel pour vous inscrire à la réunion.                                                                                                    |  |  |  |  |  |  |
|                      | Formateur LE RELEC<br>DRH Service Formation<br>Rue Turgot, 29000 Quimper<br>tél: 02 98 98 50 59                                                                                                    |  |  |  |  |  |  |
| Tranfert du courriel | De : Framadate [ne-pas-repondre@framasoft.org]<br>Envoyé : lundi 26 février 2018 12:23<br>À : LE RELEC Formateur<br>Objet : [Framadate][Pour diffusion aux sondés] Sondage: Documentation Framadate                                                                   |  |  |  |  |  |  |
| Framasoft            | Ceci est le message qui doit être envoyé aux sondés.<br>Vous pouvez maintenant transmettre ce message à toutes les personnes susceptibles de participer au vote.<br>Formateur Le <u>Relec</u> vient de créer un sondage intitulé : "Documentation <u>Framadate</u> ". |  |  |  |  |  |  |
|                      |                                                                                                    |  |  |  |  |  |  |
|                      | https://framadate.org/76KVQQH88UGcAxUe                                                                                                    |  |  |  |  |  |  |
|                      | Merci de votre confiance.<br><u>Framadate</u>                                                                                                    |  |  |  |  |  |  |

## Réponses au sondage

Les sondés reçoivent le lien pour accéder au sondage. Suivant vos choix, ils **voient**, **ou non**, les réponses des autres sondés. Ils peuvent **modifier**, **ou non**, les réponses des autres sondés, Pour chaque date, les sondés disposent de quatre possibilités :

- ne pas répondre
- disponible
- si nécessaire
- indisponible

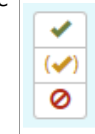

Une fois qu'ils ont donné une réponse à une date, ils peuvent la modifier, mais ne peuvent plus ne pas répondre. Vous voyez les réponses au sondage, avec le nombre de gens disponibles en bas de colonne et le nombre de personnes pouvant se libérer si nécessaire entre parenthèses.

Dans l'exemple ci-dessous, chaque sondé peut modifier tous les sondages.

| pas o     | de réponse<br>disponible | octobr  | e 2017                                                                                                    | novembre 20                                                                                                    | 017                                                                                                    |        |       |        |       |             |
|-----------|--------------------------|---------|----------------------------------------------------------------------------------------------------|----------------------------------------------------------------------------------------------------|----------------------------------------------------------------------------------------------------|--------|-------|--------|-------|-------------|
| ✓ dispo   | onible                   | lun. 30 | )                                                                                                    | lun. 6                                                                                                    |                                                                                                    | mar. 7 |       | mer. 8 | 3     |             |
| (🖌) si né | écessaire                | 9h00    | 14.00                                                                                                    | 14.00 Brest                                                                                                    | 15h Morlaix                                                                                                    | 9h00   | 14.00 | 9h00   | 14.00 |             |
| Format    | teur Le Relec            | × .     | × .                                                                                                    | ×                                                                                                    | ×                                                                                                    | 1      | × .   | ×.     | × .   | × ~         |
| Guillemet | te Landevennec           | × .     | (🖌)                                                                                                    |                                                                                                    |                                                                                                    | × .    | × .   |        |       |             |
| Flavie    | en Kernault              | × .     | × .                                                                                                    |                                                                                                    |                                                                                                    | (🖌)    | × .   | ×      | × .   |             |
| Asseli    | ine KERJEAN              | (🖌)     | × -                                                                                                    | ×                                                                                                    |                                                                                                    | (🖌)    | (🖌)   | × .    | × -   |             |
| Garar     | nce Le Relec             | × .     | × -                                                                                                    | ×                                                                                                    | ×                                                                                                    | × .    |       | ×.     |       |             |
|           |                          |         | <ul> <li>Image: A start of the start of the start of</li></ul> | <ul> <li>Image: A set of the set of the</li></ul> | <ul> <li>Image: A set of the set of the</li></ul> |        |       |        |       |             |
| L Votre   | nom                      | (🖌)     | (🖌)                                                                                                    | (🖌)                                                                                                    | (🖌)                                                                                                    | (🖌)    | (🖌)   | (🖌)    | (🖌)   | Enregistrer |
|           |                          | 0       | 0                                                                                                    | 0                                                                                                    | 0                                                                                                    | 0      | 0     | 0      | 0     |             |
| 5         | Somme                    | ★4      | ★4                                                                                                    | 3                                                                                                    | 2                                                                                                    | 3      | 3     | ★4     | 3     |             |
| 5         | votants                  | (+1)    | (+1)                                                                                                    |                                                                                                    |                                                                                                    | (+2)   | (+1)  |        |       |             |

| Commentaires de sondés                                                                                                    |
|----------------------------------------------------------------------------------------------------|
| 30-10-2017 14:46 Asseline Kerjean Ceci est un commentaire pour les besoins de la documentation                                                             |
| 30-10-2017 14:47 Garance Le Relec c'est un deuxième commentaire pour illustrer la doc.                                                                     |
| Ajouter un commentaire au sondage<br>Votre nom<br>Asseline Kerjeari<br>Votre commentaire<br>Les commentaires, ça fonctionne bien<br>Envoyer le commentaire |

Les personnes invitées peuvent commenter le sondage.

## Modifier le sondage

Vous pouvez modifier le sondage à partir du lien d'administration. Vous pouvez rajouter, supprimer des dates tant que le sondage est actif. Si vous supprimez une date, les réponses correspondantes sont perdues.

| Le Relec Formateur<br>formateur.lerelec@finistere.fr<br>Lien public du sondage Ø<br>https://framadate.org/76KVQQH88U<br>Pas de mot de passe | JGcAxU                     | Je                    | Lien d'adr         | ninistration    | du sondage 🔗                       |                    | Dete                   |                                                        |                 |                   |               |  |  |
|----------------------------------------------------------------------------------------------------|----------------------------|-----------------------|--------------------|-----------------|------------------------------------|--------------------|------------------------|--------------------------------------------------------|-----------------|-------------------|---------------|--|--|
| iormateur.lerelec@finistere.fr<br>Lien public du sondage Ø<br>https://framadate.org/76KVQQH880<br>Pas de mot de passe                       | JGcAxU                     | Je                    | Lien d'adr         | ninistration    | du sondage 🔗                       |                    | Dete                   |                                                        |                 |                   |               |  |  |
| Lien public du sondage<br>https://framadate.org/76KVQQH88U<br>Pas de mot de passe                                                           | UGcAxU                     | Je                    | Lien d'adr         | ministration    | du sondage 🔗                       |                    | Dete                   |                                                        |                 |                   |               |  |  |
| https://framadate.org/76KVQQH880<br>Pas de mot de passe                                                                                     | UGcAxU                     | Je                    |                    |                 | Lien d'administration du sondage 🔗 |                    |                        |                                                        |                 | Date d'expiration |               |  |  |
| Pas de mot de passe                                                                                                    |                            |                       | https://fr         | ramadate.or     | rg/76KVQQH88U                      | JGcAxUet           | 31/03/2018             |                                                        |                 |                   |               |  |  |
|                                                                                                    |                            |                       |                    | sultats sor     | ıt visibles                        |                    | 🕑 Tou<br>les vo        | is les s<br>ites                                       | sondés          | peuve             | nt modifier t |  |  |
| otes du sondage 🧕                                                                                                    |                            |                       |                    |                 |                                    |                    |                        |                                                        |                 |                   |               |  |  |
|                                                                                                    | X                          | ×                     | ×                  | ×               | ×                                  | ×                  | ×                      | ×                                                      | ×               | X                 | • (-)         |  |  |
| avri                                                                                                    | il 2018                    |                       |                    |                 | mai 2018                           |                    |                        |                                                        |                 |                   | $\mathbf{U}$  |  |  |
| mer                                                                                                    | r. 4                       |                       | lun. 23            |                 | lun. 14                            |                    | mar. 15                |                                                        | mer. 16         |                   |               |  |  |
| 9h -                                                                                                    | 10h 14                     | 4h00                  | matin -<br>Quimper | après-midi      | 9h-10h - Brest                     | 14h00 -<br>Morlaix | 9h-10h                 | 14h00                                                  | 9h-10h          | 14h00             |               |  |  |
| Formateur Le Relec                                                                                                    | 1                          | × .                   | (🖍)                | 1               |                                    | ×                  | 1                      | (🖍)                                                    | (🗸)             |                   | × ×           |  |  |
|                                                                                                    | 1                          | ×                     | ×                  | ×               |                                    | (🖍)                | (🖍)                    | 1                                                      | × .             |                   | × ×           |  |  |
| Guillemette Landevennec                                                                                                    |                            |                       |                    | 1               | 1                                  | 1                  |                        |                                                        |                 |                   | × ×           |  |  |
| Guillemette Landevennec                                                                                                    | /)                         |                       |                    |                 |                                    |                    |                        |                                                        |                 |                   |               |  |  |
| Guillemette Landevennec<br>Flavien Kernault<br>Asseline KERJEAN                                                                             |                            |                       | ×                  | 1               | ×                                  | (🖍)                | (🖌)                    | 1                                                      | 1               | 1                 | × ×           |  |  |
| Guillemette Landevennec<br>Flavien Kernault<br>Asseline KERJEAN                                                                             | <b>S S S S S S S S S S</b> | *<br>*<br>*<br>*<br>* | ✓<br>✓<br>⊘        | *<br>(*)<br>(0) | *<br>(*)<br>Ø                      | (*)<br>(*)<br>()   | (*)<br>(*)<br>(*)<br>Ø | <ul> <li>✓</li> <li>✓</li> <li>✓</li> <li>Ø</li> </ul> | *<br>(*)<br>(0) | *<br>(*)<br>(0)   | Enregistrer   |  |  |

Le bouton 💉 vous permet de modifier un vote. Le bouton 💌 vous permet de supprimer un vote ou une date du sondage

## **Options** avancées

Les options avancées vous permettent .

- d'autoriser ou non les sondés à modifier les réponses des autres sondés (oui par défaut)
- d'autoriser ou non les sondés à voir les résultats du sondage (oui par défaut)
- de mettre un mot de passe sur le sondage (pas de mot de passe par défaut)

Ces options sont réglables à la création du sondage et modifiables ensuite.

## À la création du sondage

En cliquant sur *Paramètres facultatif*s, vous accédez à toutes les options avancées :

- personnaliser le lien : vous permet de choisir son nom, il est alors conseillé de le protéger par un mot de passe. (ex: https://framadate.org/besoins-documentation au lieu de https://framadate.org/BoEFyUDbMlaxAuim ). N'est pas modifiable une fois le sondage créé.
- protéger par un mot de passe
- **permissions** : les sondés peuvent ou non modifier le vote des autres sondés
- **notifications** : être prévenu quand des sondés votent ou commentent, non modifiable une fois le sondage créé.

| (réation de sondage (1 sur 3)                          |                                                                                                    |
|--------------------------------------------------------|----------------------------------------------------------------------------------------------------|
| creation ac sonaage (1 sur s)                          |                                                                                                    |
|                                                        |                                                                                                    |
| Vous avez choi<br>Merci de remp                        | isi de créer un nouveau sondage.<br>Iir les champs obligatoires, marqués d'une ×.                                                                                                    |
|                                                        |                                                                                                    |
| _                                                      | Votre nom *                                                                                                    |
| с 🗘                                                    | Paramètres facultatifs -                                                                                                    |
|                                                        | durafiti darða fræði darðarða að hað hað hað hað hað hað hað hað ha                                                                                                    |
|                                                        |                                                                                                    |
| Lien du sondage                                        | Personnaliser le lien                                                                                                    |
| -                                                      | 62.3                                                                                                    |
| peut contenir des lettres, des                         | https://framadate.org/                                                                                                    |
|                                                        |                                                                                                    |
| chiffres et des tirets)                                | La modification du lien du sondage peut faciliter l'accès à ce                                                                                                    |
| chiffres et des tirets)                                | La modification du lien du sondage peut faciliter l'accès à ce<br>sondage pour des personnes non désirées. Il est recommandé de le<br>perségne pas met de passes                                                                                                    |
| chiffres et des tirets)                                | La modification du lien du sondage peut faciliter l'accès à ce<br>sondage pour des personnes non désirées. Il est recommandé de le<br>protéger par mot de passe.                                                                                                    |
| chiffres et des tirets)                                | La modification du lien du sondage peut faciliter l'accès à ce<br>sondage pour des personnes non désirées. Il est recommandé de le<br>protéger par mot de passe.                                                                                                    |
| chiffres et des tirets)<br>Mot de passe                | La modification du lien du sondage peut faciliter l'accès à ce<br>sondage pour des personnes non désirées. Il est recommandé de le<br>protéger par mot de passe.<br>Restreindre l'accès au sondage par mot de passe                                                    |
| chiffres et des tirets)<br>Mot de passe<br>Permissions | La modification du lien du sondage peut faciliter l'accès à ce<br>sondage pour des personnes non désirées. Il est recommandé de le<br>protéger par mot de passe.<br>Restreindre l'accès au sondage par mot de passe<br>Tous les sondés peuvent modifier tous les votes |
| chiffres et des tirets)<br>Mot de passe<br>Permissions | La modification du lien du sondage peut faciliter l'accès à ce<br>sondage pour des personnes non désirées. Il est recommandé de le<br>protéger par mot de passe.                                                                                                    |
| chilfres et des tirets)<br>Mot de passe<br>Permissions | La modification du lien du sondage peut faciliter l'accès à ce<br>sondage pour des personnes non désirées. Il est recommandé de le<br>protéger par mot de passe.                                                                                                    |
| chilfres et des tirets)<br>Mot de passe<br>Permissions | La modification du lien du sondage peut faciliter l'accès à ce<br>sondage pour des personnes non désirées. Il est recommandé de le<br>protéger par mot de passe.                                                                                                    |
| chilfres et des tirets)<br>Mot de passe<br>Permissions | La modification du lien du sondage peut faciliter l'accès à ce<br>sondage pour des personnes non désirées. Il est recommandé de le<br>protéger par mot de passe.                                                                                                    |
| chilfres et des tirets)<br>Mot de passe<br>Permissions | La modification du lien du sondage peut faciliter l'accès à ce<br>sondage pour des personnes non désirées. Il est recommandé de le<br>protéger par mot de passe.                                                                                                    |

### En modifiant le sondage

Vous pouvez modifier les options définies à la création sauf personnaliser le lien.

Aller sur le lien d'administration, quand vous amenez la souris sur une option vous voyez apparaître une icône représentant un stylo qui vous donne accès à celle-ci.

L'icone enregistre la modification

| Test pour documentati             | on                                        | 🚔 Imprimer 🔹 Export Tableur (CSV) 📋                                                                                                    |
|-----------------------------------|-------------------------------------------|----------------------------------------------------------------------------------------------------|
| Auteur du sondage                 | Description                               |                                                                                                    |
| Formateur Le Relec                | Sondage créé pour la documentation sur Fr | madate                                                                                                    |
| formateur.lerelec@finistere.fr    |                                           |                                                                                                    |
| Lien public du sondage.           | Lien d'administration du sondage 🖉        | Date d'expiration                                                                                                    |
| https://framadate.org/B9zCNJEMN4O |                                           | 21/12/2017                                                                                                    |
| Pas de mot de passe               | Les résultats sont visibles               | Tous les sondés peuvent modifier tous                                                                                                    |
|                                   |                                           | in the second second se |

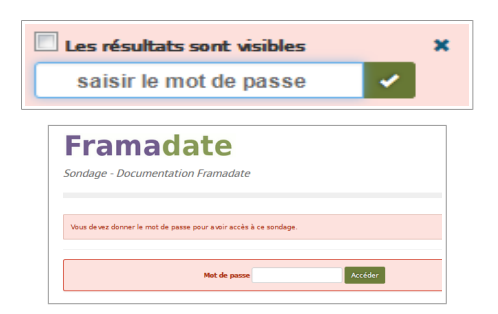

Mot de passe : le mot de passe saisi sera demandé aux sondés lors de leur choix de date

#### Résultats visibles par tous ou non

Si les résultats sont cachés, un sondé pourra voter deux fois s'il orthographie son nom différemment (il ne se souvient plus s'il a voté).

#### Permissions : autoriser les modifications de vote

Par défaut tout le monde peut modifier les votes de tout le monde. Si vous n'autorisez les sondés qu'à **modifier leur propre vote**, **prévenez** les lorsque vous leur envoyez le lien pour le sondage. En effet lors de l'enregistrement de leur premier vote, un message s'affichera en haut de l'écran leur donnant **un lien lié à leur vote**, **qui sera unique** et qui leur permettra de modifier celui-ci. S'ils perdent ce lien, ils ne pourront plus modifier leur choix, sauf en vous contactant.

Ils pourront toujours voir les résultats du sondage avec le lien initial.

Cette manière de faire évite à l'utilisateur de devoir donner une adrel (adresse électronique) et de gérer un mot de passe.

## Problèmes rencontrés

#### Sondage perdu

Si vous avez égaré le lien d'administration, vous pouvez aller sur la page d'accueil de Framadate, un bouton *«Où sont mes sondages?»* vous permettra de le retrouver en donnant votre adrel (adresse électronique).

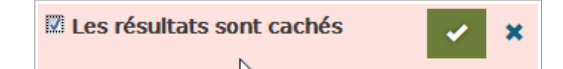

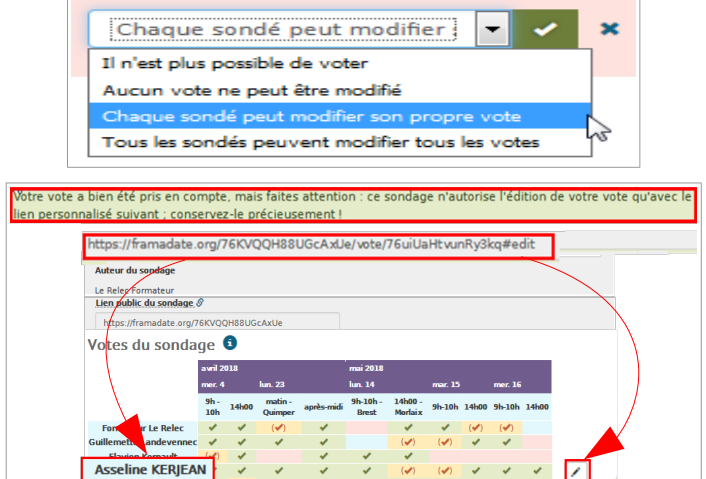